# MORTGAGE PAYOUT AND DISCHARGE REQUESTS

Integration Guide

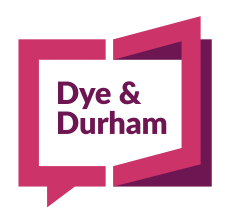

When being certain is everything

### ASSYST PAYOUT & DISCHARGE INTEGRATION

## Dye & Durham

#### Order and receive payout statements and discharge information directly in a Unity matter

- Unity users can now order their payout statements and receive payout and discharge information for Assyst Real Estate<sup>®</sup> supported lenders directly in a Unity Sale or Mortgage matter from their Existing Mortgage(s) page
- Assyst Real Estate<sup>®</sup> credentials are required to use this integration. If you are already using Assyst Real Estate<sup>®</sup>, this service will
  automatically be available
- If you are not yet using Assyst Real Estate<sup>®</sup>, you need to enroll through Assyst Real Estate Enrollment at https://login.assystrealestate.com/onboarding
- For any questions or help, please contact Assyst Real Estate<sup>®</sup> at 1-877-418-7511

### ASSYST REAL ESTATE® SET UP IN UNITY

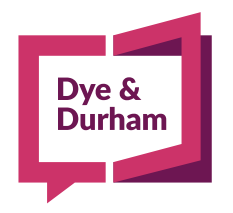

### ASSYST REAL ESTATE<sup>®</sup> MORTGAGE PAYOUT REQUESTS – SET UP

| D&D           | Jnity <sup>®</sup>                   | atters Opportunities Projects 🗸 | Contacts Integrations UnityC <sup>3</sup> Eve | nts Message                                      | es 🛛 📮                                               | 章 (\$ 章             | 🔄 🕘 alishia 🗸                                                             |
|---------------|--------------------------------------|---------------------------------|-----------------------------------------------|--------------------------------------------------|------------------------------------------------------|---------------------|---------------------------------------------------------------------------|
| F Matt        | er                                   |                                 |                                               | ST<br>Hover over<br>shoulders ico<br>Integration | EP #1:<br>r the head a<br>n and selec<br>n Credentia | and<br>t "My<br>Is" | My Unity Credentials<br>My Integration Credentials<br>My Personal Details |
| Matter No., N | Matter Re: Line, Address/Description | All Matters V All Types         | V Status: Active V                            |                                                  | Mar Txn: 2                                           | ଥି ≡ Act            | Appearance                                                                |
| Closing in N  | ext days OR                          | From DD / MM / YYYY             | To DD   MM   YYYY                             |                                                  |                                                      |                     | Unity System Status                                                       |
| Туре          | Matter                               | Matter RE:Line                  | Address/Description                           | Lawyer                                           | Legal Assi                                           | stant Closing Date  | Unity Performance                                                         |
| □ P           | 220001-ON-P                          | ≡ May                           | 217 Dundas Street London ONTARIO              | AB                                               | rr                                                   | Feb 18, 2022        | C+ Logout                                                                 |
| D P           | DEPOSITTEST1                         | <b>≡</b> Banana                 | 244 Benson Ave Toronto M6G 2J6 Ontario        | AB                                               | rr                                                   |                     | Mar 10, 2022                                                              |

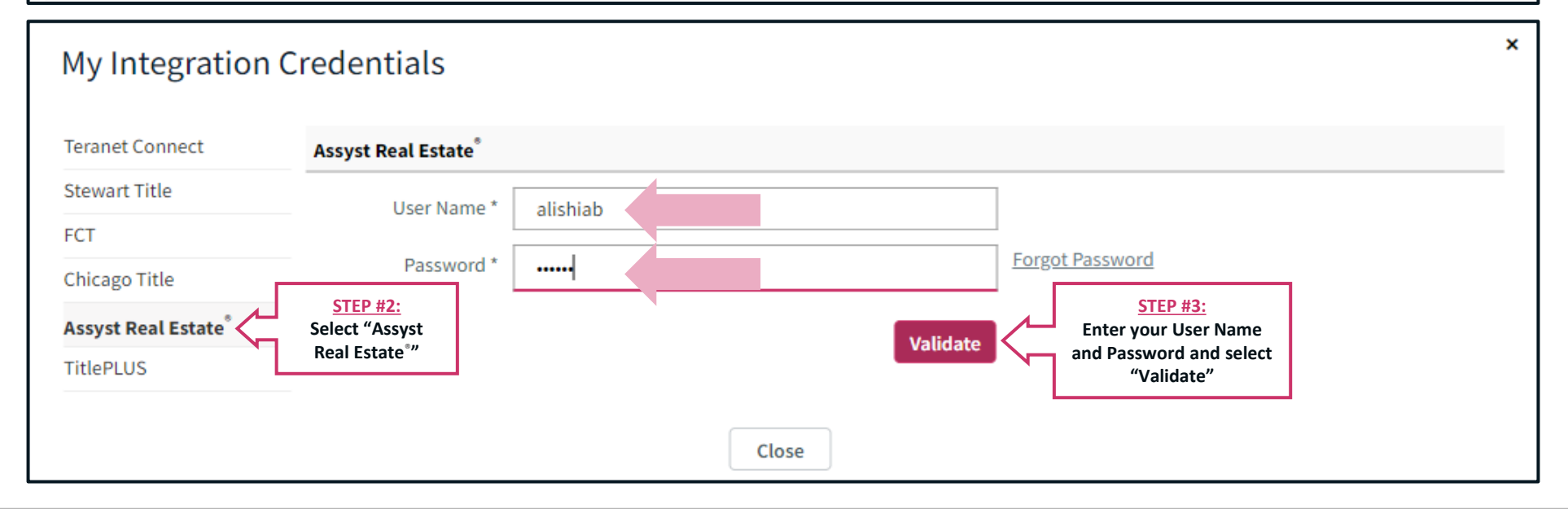

Dye & Durham

### ASSYST REAL ESTATE<sup>®</sup> MORTGAGE PAYOUT REQUESTS – SET UP CONT.

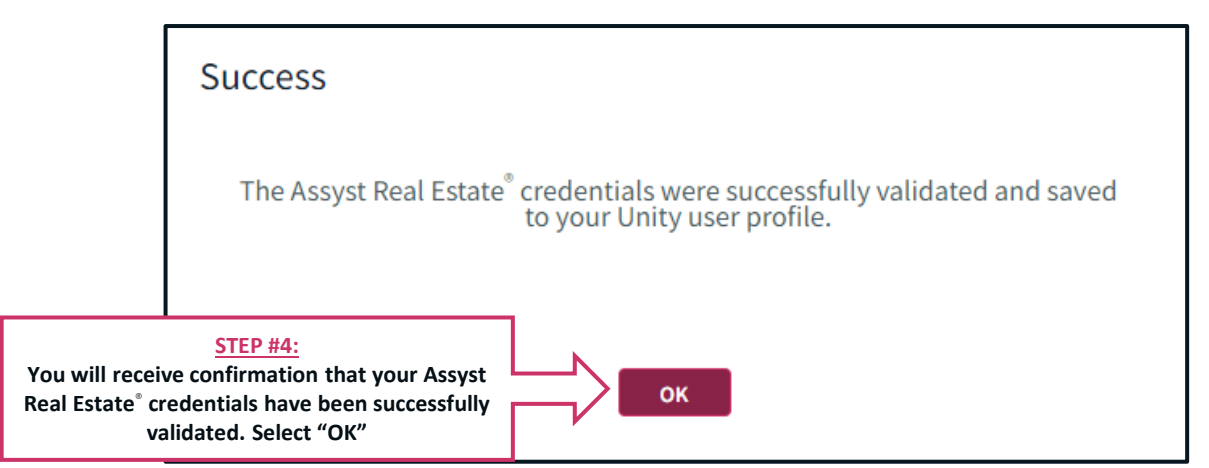

| My Integration      | Credentials         |                                                                          | × |
|---------------------|---------------------|--------------------------------------------------------------------------|---|
| Teranet Connect     | Assyst Real Estate® |                                                                          |   |
| Stewart Title       | User Name *         | alishiah 🗧                                                               |   |
| FCT                 | ober Hame           |                                                                          |   |
| Chicago Title       |                     |                                                                          |   |
| Assyst Real Estate® |                     | <u>STEP #5:</u><br>Your Assyst Real Estate <sup>®</sup> credentials have |   |
| TitlePLUS           |                     | been successfully loaded into your Unity                                 |   |
|                     |                     | Close                                                                    |   |

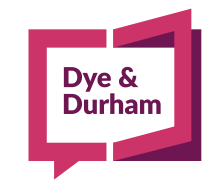

### REQUESTING PAYOUT STATEMENTS

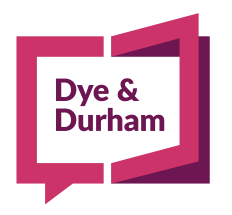

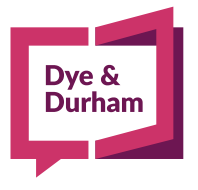

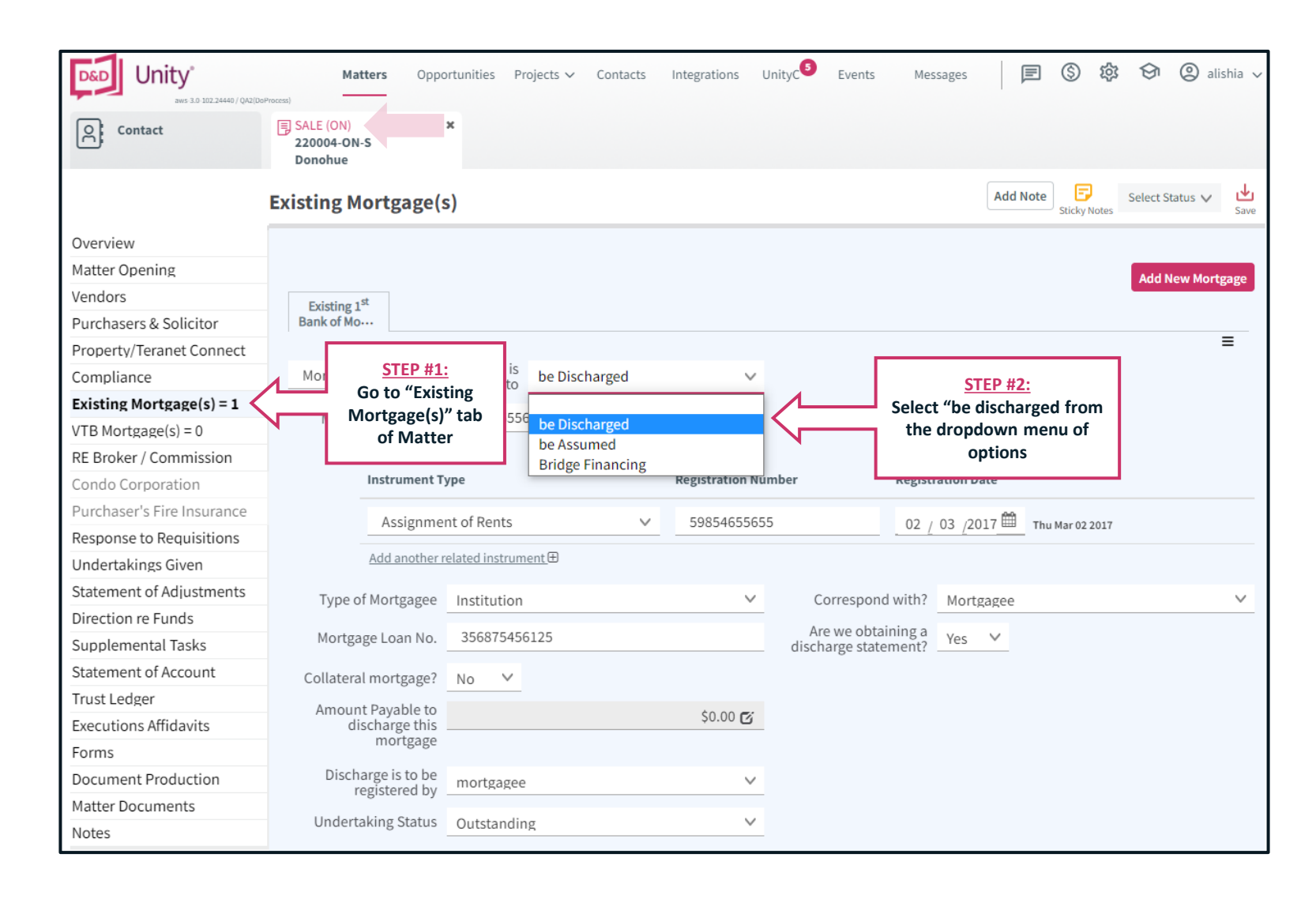

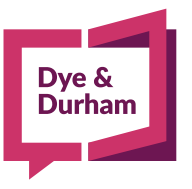

|                    | Existing 1 <sup>st</sup><br>Bank of Mo                                    | Add New Mortgage |
|--------------------|---------------------------------------------------------------------------|------------------|
|                    | Mortgage v to be Discharged v                                             |                  |
|                    | Mortgage Reg. No. 598546556 Mortgage Reg. Date 02 / 03 /2                 | 017 🛗            |
|                    | Related Instruments Instrument Type Registration Number Registration Date |                  |
|                    | Assignment of Rents V 598546557 02 / 03 /2017                             | Thu Mar 02 2017  |
| STEP #3:           | Add another related instrument 🕀                                          |                  |
| applicable details | Type of Mortgagee Institution V Correspond with? Mortgagee                | ~                |
| of the mortgage    | Mortgage Loan No. 3568754561 Are we obtaining a discharge statement? Yes  |                  |
|                    | Collateral mortgage? No 💙                                                 |                  |
|                    | Amount Payable to<br>discharge this<br>mortgage                           |                  |
|                    | Discharge is to be registered by mortgagee                                |                  |
|                    | Undertaking Status Outstanding V                                          |                  |

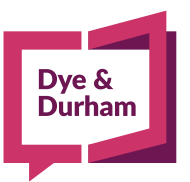

|                                          | Existing 1 <sup>st</sup><br>Bank of Mo<br>discharge this<br>mortgage |                    |                 |                                |         | Add New M   | lortgage |
|------------------------------------------|----------------------------------------------------------------------|--------------------|-----------------|--------------------------------|---------|-------------|----------|
|                                          | Discharge is to be<br>registered by                                  | mortgagee          | ~               |                                |         |             |          |
|                                          | Undertaking Status                                                   | Outstanding        | ~               |                                |         |             |          |
|                                          | Mortgagee(s)                                                         |                    | Select "Request | TEP #5:<br>t Payout Statement" | Request | Payout Stat | tement   |
| <u>STEP #4:</u>                          | ⊕ Mortgagee                                                          | Bank of Montreal   |                 |                                |         | 0           | Ξ        |
| Enter in the<br>Mortgagee<br>contact and | Lender's RE:Line                                                     | Bank of Montreal   |                 |                                |         |             |          |
| details                                  | Include Authorized<br>Signing officer?                               | N/y 💙              |                 |                                |         |             |          |
|                                          | Contact Information                                                  |                    |                 |                                |         |             |          |
|                                          | Attention                                                            | Mortgage Discharge |                 |                                |         |             | Ē        |

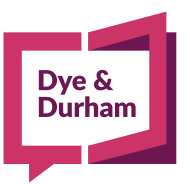

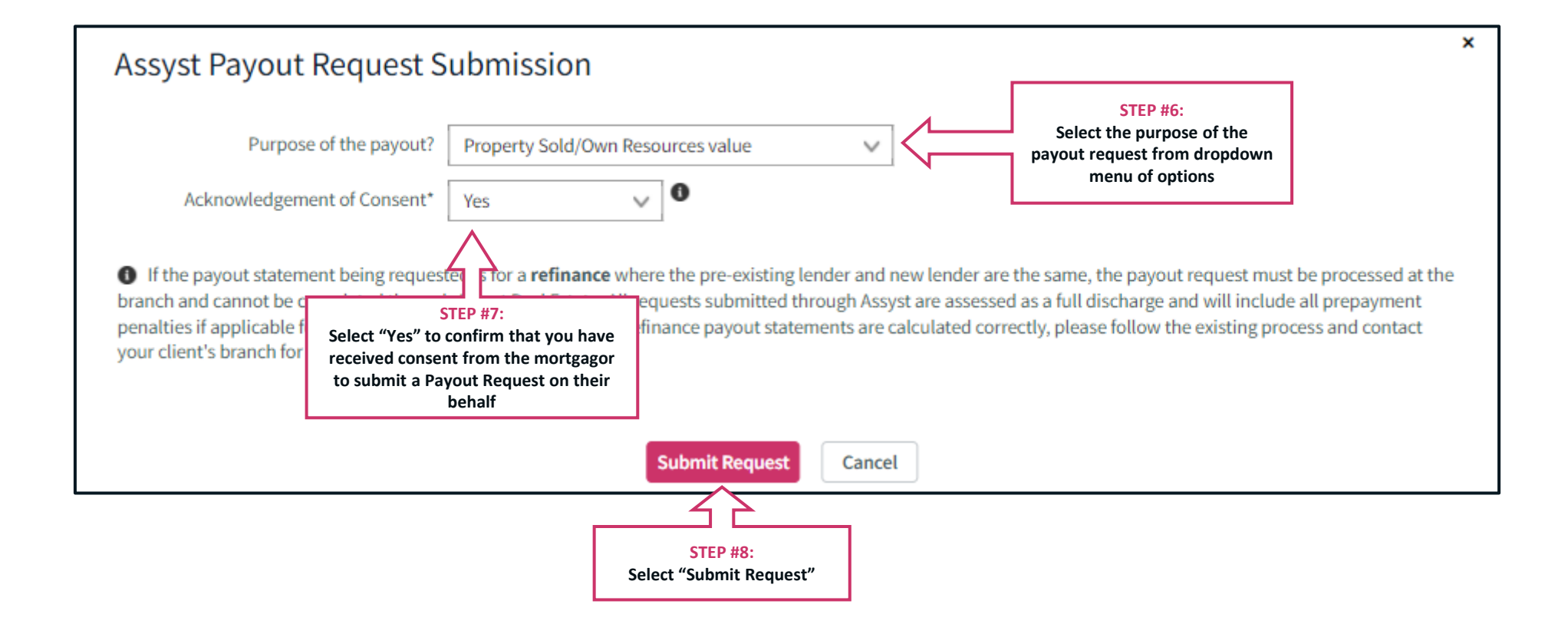

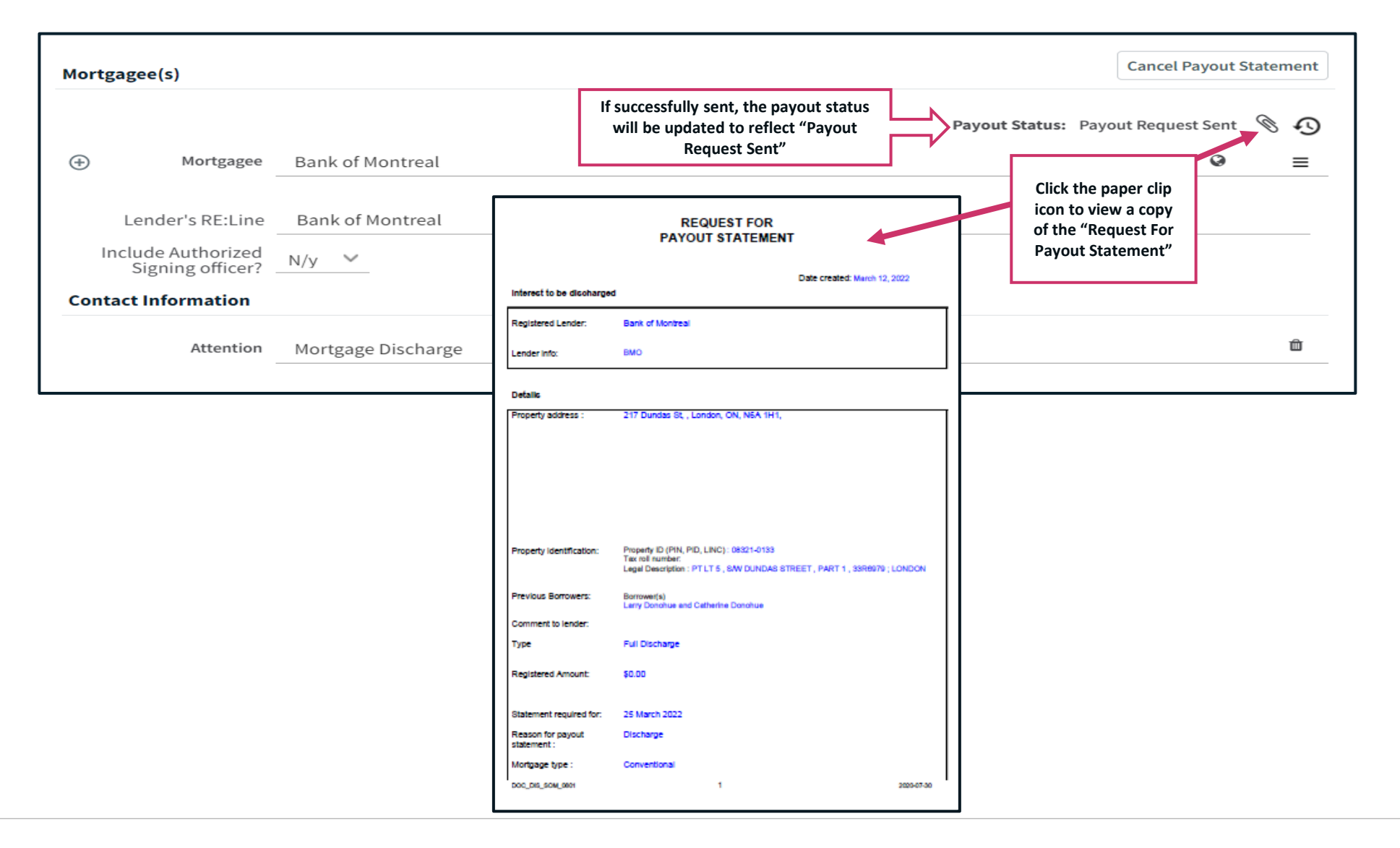

Dye & Durham

### VIEWING RECEIVED PAYOUT STATEMENTS

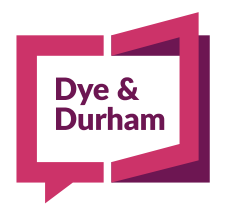

### VIEWING PAYOUT STATEMENTS

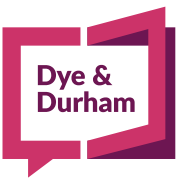

| Matte                                                                                   | ers Opportunities Contacts | s Integrations L | UnityC Ev<br>Once the | ents Messages <sup>3</sup> (E) (S) (B)<br>e Payout Statement is available | 𝔄 🕲 michael.lear@dy ↓     |
|-----------------------------------------------------------------------------------------|----------------------------|------------------|-----------------------|---------------------------------------------------------------------------|---------------------------|
| ○ All <b>O</b> Unread                                                                   |                            | All Categories   | you wil               | receive a new message in the<br>"Messages" anchor                         |                           |
| Subject                                                                                 | Date/Time                  | Category         |                       | The Payout Statement's status has been char                               | nged to: Certified payout |
| Update to Payout Statement Request from<br>Assyst Gmail mtg to TD Mortgage Corporation; | Mar 18 2022 04:00:19 PM    | Payout Statement |                       | statement received                                                        |                           |
|                                                                                         |                            |                  | Ŧ                     |                                                                           |                           |
|                                                                                         |                            |                  |                       |                                                                           |                           |
|                                                                                         |                            |                  |                       |                                                                           |                           |
|                                                                                         |                            |                  |                       |                                                                           |                           |
|                                                                                         |                            |                  |                       |                                                                           |                           |
|                                                                                         |                            |                  |                       |                                                                           |                           |
|                                                                                         |                            |                  |                       |                                                                           |                           |
|                                                                                         |                            |                  |                       |                                                                           |                           |
|                                                                                         | Se                         | lect "Open Matte | r" 🔁                  | Open Matter                                                               | Mark this message as Read |
|                                                                                         |                            |                  |                       |                                                                           |                           |

### Dye & Durham

### VIEWING PAYOUT STATEMENTS CONT.

| Unity*                   | Matters O                           | pportunities Contacts         | Integrations      | UnityC         | Events     | Messages           | e (s ¢                 | 🕅 🔘 michael.lear@dy 🗸        |
|--------------------------|-------------------------------------|-------------------------------|-------------------|----------------|------------|--------------------|------------------------|------------------------------|
| Messages                 | MORTGAGE (ON) MDI-1 Gmail           | ×                             |                   |                |            |                    |                        |                              |
|                          | Existing Mortgage(s                 | s)                            |                   |                |            |                    | Add Note               | Sticky Notes Select Status V |
| Overview                 |                                     |                               |                   |                |            |                    |                        |                              |
| Matter Opening           |                                     |                               |                   |                |            |                    |                        | Add New Mortgage             |
| Mortgagors               | Existing 1 <sup>st</sup> Exis       | sting 2 <sup>nd</sup> Existin | g 3 <sup>rd</sup> |                |            |                    |                        |                              |
| Other Solicitor          | Bank of Mo Bank                     | of Mon Bank of                | Mon               |                |            |                    |                        |                              |
| Property/Teranet Connect |                                     |                               |                   |                |            |                    |                        | =                            |
| Compliance               | Go to "Existing                     | is to be Disch                | arged             | ~              |            |                    |                        |                              |
| Existing Mortgage(s)     | Mortgage(s)" tab                    | 100000000                     |                   |                | Moi        | rtgage Reg. Date   | 26 / 02 /2021 🛱        |                              |
| New Mortgage = 1         | of Matter                           |                               |                   |                |            |                    |                        |                              |
| Condo Corporation        | rur                                 | ments                         | De                | aistration Nr. | web e v    | Desist             | ation Data             |                              |
| Fire Insurance           | Instrument                          | уре                           | Re                | gistration Nu  | mber       | Registi            | ation Date             |                              |
| Requisitions             |                                     |                               | ~                 |                |            | DD                 | MM I YYYY 🛍            |                              |
| Undertakings             | Add another r                       | related instrument 🕀          |                   |                |            |                    |                        |                              |
| Supplemental Tasks       | nuu unounun                         |                               |                   |                |            |                    |                        |                              |
| Statement of Account     | Type of Mortgagee                   | Institution                   |                   | ~              | Co         | orrespond with?    | Mortgagee              | ~                            |
| Trust Ledger             | Mortgage Loan No.                   | 0770515826                    |                   |                | Are        | e we obtaining a   | Y/n 🗸                  |                              |
| Executions Affidavits    |                                     |                               |                   |                | disch      | large statement?   |                        |                              |
| Forms                    | Collateral mortgage?                | No V                          |                   |                |            |                    |                        |                              |
| Document Production      | Amount Payable to<br>discharge this |                               |                   | \$0.00 🕑       |            |                    |                        |                              |
| Matter Documents         | mortgage                            |                               |                   |                |            |                    |                        |                              |
| Notes                    | Discharge is to be                  |                               |                   | ~              |            |                    |                        | The paper clip icon          |
| Title Insurance          | registered by                       |                               |                   | -              |            |                    |                        | opens the Payout             |
|                          | Undertaking Status                  | Outstanding                   |                   | ~              |            |                    |                        | Statement                    |
|                          |                                     |                               |                   |                |            |                    |                        |                              |
|                          | Mortgagee(s)                        |                               |                   |                |            |                    |                        | Cancel Payor                 |
|                          | The                                 | "Payout Status" wi            | ill update        | N P            |            |                    |                        |                              |
|                          | confirm                             | ning that the Payou           | it Statement      |                | Payout Sta | atus: Certified pa | yout statement receive | ved Import Data 🗞 🕤          |
|                          | (+)                                 | has been receiv               | ed                |                |            |                    |                        | @ ≡                          |
|                          |                                     |                               |                   |                |            |                    |                        |                              |
|                          | Lender's RF-Line                    | Bank of Montreal              |                   |                |            |                    |                        |                              |
|                          | Lender 5 KE.Ellie                   | bank of Montreat              |                   |                |            |                    |                        |                              |

#### VIEWING PAYOUT STATEMENTS CONT.

| Messages                 | MORTGAGE (ON) ×<br>MDI-1<br>Gmail      |                                               |     |                                                                                                    |                                             |                                                                                     |                        |                                                                                                    |
|--------------------------|----------------------------------------|-----------------------------------------------|-----|----------------------------------------------------------------------------------------------------|---------------------------------------------|-------------------------------------------------------------------------------------|------------------------|----------------------------------------------------------------------------------------------------|
| Durruimu                 | Matter Documents                       |                                               |     |                                                                                                    |                                             | Add Note 9                                                                          | Select Status          | <ul> <li></li> <li></li> <li><!--</th--></li></ul> |
| Matter Opening           |                                        |                                               |     |                                                                                                    |                                             | -                                                                                   | -                      | 1                                                                                                    |
| Anternance               | All Files V File                       | e Name Search                                 |     |                                                                                                    |                                             | Share Docur                                                                         | Download               | Upload                                                                                                    |
| nur ugagurs              | O Folder O List                        |                                               |     |                                                                                                    |                                             | an a                                                                                | d Drop your files here | to upload                                                                                                    |
| ther Solicitor           |                                        |                                               |     | BMO  Bank of Montreal                                                                                                    | Statement of Mortgage Account for Payoff Pu | rposes                                                                              |                        |                                                                                                    |
| Property/Teranet Connect | File Name                              |                                               |     |                                                                                                    |                                             | AND                                                                                 | Type                   | User                                                                                                    |
| ompliance                | BMO PS MB conv                         | entional rev                                  | =   | We're here to help.                                                                                                    |                                             |                                                                                     | Assyst Real            | SA                                                                                                    |
| ixisting Mortgage(s) = 3 |                                        | 1                                             | 222 | Borrower Information                                                                                                    |                                             |                                                                                     | Estate                 | 2.53                                                                                                    |
| lew Mortgage = 1         | DOC DIS REQUIA                         | vi.pdf                                        | =   |                                                                                                    |                                             | 8. j                                                                                | Assyst Real<br>Estate  | MO                                                                                                    |
| ondo Corporation         |                                        |                                               |     |                                                                                                    |                                             |                                                                                     |                        |                                                                                                    |
| Fire Insurance           |                                        |                                               |     |                                                                                                    |                                             |                                                                                     |                        |                                                                                                    |
| Renuisitions             |                                        |                                               |     | Requestor Information                                                                                                    |                                             |                                                                                     |                        |                                                                                                    |
|                          | The Payout St<br>viewable fro<br>Docum | atement is also<br>m the "Matter<br>ents" tab |     | Mortgage Payoff Details           Mortgage Number: 354420<br>(In all correspondence please quote this mortgage num<br>Property Address<br>WINNIERG REY THE MR CAN           Statement Date: 15/reb/2022           Your Current Mortgage Fonduct           BMD Prime Interest Rate           Your Vanishie Miterest Rate           Your Vanishie Miterest Rate           Your Vanishie Miterest Rate           Your Vanishie Miterest Rate           Your Vanishie Miterest Rate           Your Maturity Date           Balance of Mortgage | ber)<br>3 y                                 | sar variable rate open<br>2.450%<br>1.700%<br>4.150%<br>01/Apr/2024<br>\$236,783.22 |                        |                                                                                                    |
|                          |                                        |                                               |     | Plus Interest to 20/Feb/2022 (inclusive)<br>Less 0 payments to be made                                                                                                    |                                             | \$538.12<br>\$0.00                                                                  |                        |                                                                                                    |

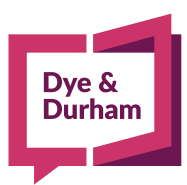

### IMPORTING PAYOUT STATEMENT DATA

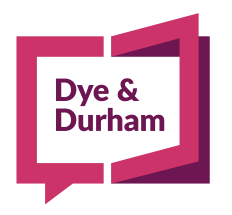

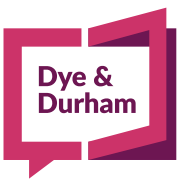

### IMPORTING PAYOUT STATEMENT DATA

| Unity*                   | Matters O                           | pportunities         | Contacts  | Integrations    | UnityC        | Events | Messages             | e s            | \$\$ \$        | (C) michael.lear | @dy 🗸       |
|--------------------------|-------------------------------------|----------------------|-----------|-----------------|---------------|--------|----------------------|----------------|----------------|------------------|-------------|
| Messages                 | MORTGAGE (ON)<br>MDI-1<br>Gmail     | ×                    |           |                 |               |        |                      |                |                |                  |             |
|                          | Existing Mortgage(s                 | 5)                   |           |                 |               |        |                      | Add            | Note Sticky No | Select Status V  | , ↓<br>Save |
| Overview                 |                                     |                      |           |                 |               |        |                      |                |                |                  |             |
| Matter Opening           |                                     |                      |           |                 |               |        |                      |                |                | Add New Mo       | rtgage      |
| Mortgagors               | Existing 1 <sup>st</sup> Exis       | ting 2 <sup>nd</sup> | Existing  | 3 <sup>rd</sup> |               |        |                      |                |                |                  | - GoBc      |
| Other Solicitor          | Bank of Mo Bank                     | of Mon               | Bank of M | on              |               |        |                      |                |                |                  |             |
| Property/Teranet Connect |                                     |                      |           |                 |               |        |                      |                |                |                  | =           |
| Compliance               | <u>STEP #1:</u>                     |                      | be Discha | rged            | $\sim$        |        |                      |                |                |                  |             |
| Existing Mortgage(s) = 3 | Go to "Existing Mort                | gage(s)"             |           |                 |               | ,      | Mortgage Reg. Date   | 26 / 02 /20    | 21 🛗           |                  |             |
| New Mortgage = 1         | tab of Matter                       |                      |           |                 |               |        |                      |                |                |                  |             |
| Condo Corporation        | Instrument T                        |                      |           |                 |               |        | Desist               | ntion Data     |                |                  |             |
| Fire Insurance           | Instrument                          | ype                  |           | RO              | egistration N | umber  | Regist               | ration Date    |                |                  |             |
| Requisitions             |                                     |                      |           | ~               |               |        | DD                   | ΜΜ   ΥΥΥΥ 🛗    |                |                  |             |
| Undertakings             | Add another r                       | elated instrume      | ent 🕀     |                 |               |        |                      |                | -              |                  |             |
| Supplemental Tasks       |                                     |                      |           |                 |               |        |                      |                |                |                  |             |
| Statement of Account     | Type of Mortgagee                   | Institution          |           |                 | $\sim$        | _      | Correspond with?     | Mortgagee      |                |                  | $\sim$      |
| Trust Ledger             | Mortgage Loan No.                   | 0770515826           |           |                 |               | die    | Are we obtaining a   | Y/n 🗸          |                |                  |             |
| Executions Affidavits    |                                     |                      |           |                 |               |        | scharge statement?   |                |                |                  |             |
| Forms                    | Collateral mortgage?                | No 🗸                 |           |                 |               |        |                      |                |                |                  |             |
| Document Production      | Amount Payable to<br>discharge this |                      |           |                 | \$0.00 🕑      |        |                      |                |                |                  |             |
| Matter Documents         | mortgage                            |                      |           |                 |               | -      |                      |                |                |                  |             |
| Notes                    | Discharge is to be                  |                      |           |                 | ~             |        |                      |                |                |                  |             |
| Title Insurance          | registered by                       |                      |           |                 |               |        |                      |                |                |                  |             |
|                          | Undertaking Status                  | Outstanding          |           |                 | ~             | _      |                      |                |                | <u>STEP #2:</u>  |             |
|                          |                                     |                      |           |                 |               |        |                      |                | Select         | "Import Data"    |             |
|                          | Mortgagee(s)                        |                      |           |                 |               |        |                      |                |                | and ayout State  | neme        |
|                          |                                     |                      |           |                 |               | Payout | Status: Certified pa | ayout statemen | t received     | Import Data      | Ð           |
|                          | Mortgagee                           | Bank of Mo           | ontreal   |                 |               |        |                      |                |                | Q                | =           |
|                          | Lender's RE:Line                    | Bank of Mo           | ontreal   |                 |               |        |                      |                |                |                  |             |

### IMPORTING PAYOUT STATEMENT DATA CONT.

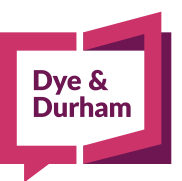

| Import Confirmation Performing an import of the Payout Statement information will  select the Use Mortgage Payout Calculator checkbox  vorwrite the  Amount Payable to Discharge, Payout Date  Per Diem Interest. Do you wish to Continue? <u>Step #3:</u> <u>Select "Yes"</u> <u>No</u> |
|----------------------------------------------------------------------------------------------------|
| Performing an import of the Payout Statement information will                                                                                                    |
|                                                                                                    |
| INFORMATION<br>Assyst Data Imported                                                                                                    |

### CANCELLING PAYOUT STATEMENT REQUESTS

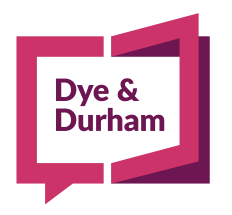

#### CANCELLING PAYOUT STATEMENT REQUESTS

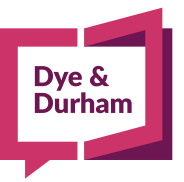

| Mortgagee(s)                                               |                    | Select "Cancel Payout Statement" | Cancel Payout              | Statement |
|------------------------------------------------------------|--------------------|----------------------------------|----------------------------|-----------|
|                                                            |                    | Payout St                        | tatus: Payout Request Sent | 0 Ø       |
| Hortgagee                                                  | Bank of Montreal   |                                  | 0                          | =         |
| Lender's RE:Line<br>Include Authorized<br>Signing officer? | Bank of Montreal   |                                  |                            |           |
| <b>Contact Information</b>                                 |                    |                                  |                            |           |
| Attention                                                  | Mortgage Discharge |                                  |                            | Û         |

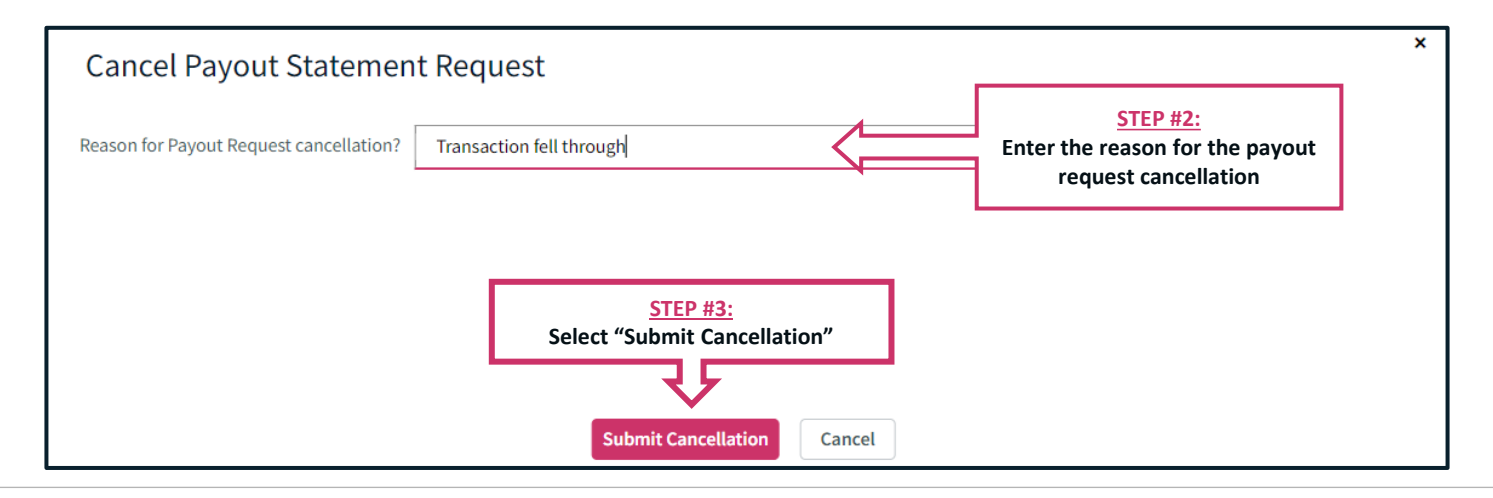

#### CANCELLING PAYOUT STATEMENT REQUESTS CONT.

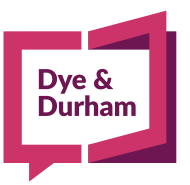

| lortgagee(s)                           |                    |                                                                                 |                | Re           | quest Payout Sta | tement |
|----------------------------------------|--------------------|---------------------------------------------------------------------------------|----------------|--------------|------------------|--------|
|                                        |                    | The "Payout Status" will<br>update confirming that the<br>request was cancelled | Payout Status: | Payout Reque | st Cancelled     | ð Ð    |
| + Mortgagee                            | Bank of Montreal   |                                                                                 |                |              | 9                | ≡      |
| Lender's RE:Line                       | Bank of Montreal   |                                                                                 |                |              |                  |        |
| Include Authorized<br>Signing officer? | N/y ~              |                                                                                 |                |              |                  |        |
| Contact Information                    |                    |                                                                                 |                |              |                  |        |
| Attention                              | Mortgage Discharge |                                                                                 |                |              |                  | Û      |
|                                        |                    |                                                                                 |                |              |                  |        |

# VIEWING PAYOUT STATEMENT REQUEST HISTORY

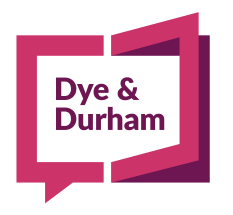

### Dye & Durham

### VIEWING PAYOUT STATEMENT REQUEST HISTORY

| Existing Mortgage(s                    | 5)                                                                                       | Add Note Sticky Notes Select Status V            | Save                                                                         |
|----------------------------------------|------------------------------------------------------------------------------------------|--------------------------------------------------|------------------------------------------------------------------------------|
| Existing 1 <sup>st</sup><br>Bank of Mo |                                                                                          | Add New Mortga                                   | age                                                                          |
| Mortgagee(s)                           |                                                                                          | Cancel Payout Statemen                           | nt                                                                           |
|                                        |                                                                                          | Payout Status: Payout Request Sent               | 3                                                                            |
| Mortgagee                              | Bank of Montreal                                                                         | © ≡                                              | Click the clock icon to<br>view the "Payout<br>Request History"              |
| Lender's RE:Line                       | Bank of Montreal                                                                         |                                                  |                                                                              |
| Include Authorized<br>Signing officer? | N/y 💙                                                                                    |                                                  |                                                                              |
| Contact Information                    |                                                                                          |                                                  |                                                                              |
| Attention                              | Mortgage Discharge                                                                       |                                                  |                                                                              |
| [                                      | Payout Request History                                                                   |                                                  | ×                                                                            |
|                                        | Payout Statement Request ID: 14216                                                       |                                                  |                                                                              |
|                                        | Payout Status: Certified payout statement received<br>Payout Status: Payout Request Sent | March 18, 2022 03:58PM<br>March 18, 2022 03:39PM | BMO PS MB conventional rev.pdf<br>DOC DIS REQ0 (A) v1.pdf                    |
|                                        |                                                                                          | Close                                            | A link is available for<br>each Assyst Real Estate<br>document to be able to |

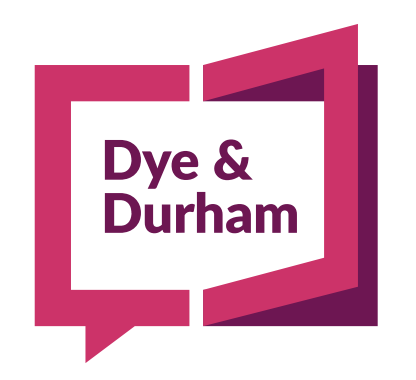

### When being **certain** is everything